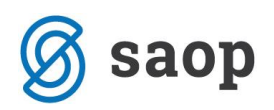

## Vnos terapij v modulu iCenter Sociala, zdravstvo in obračun

V modulu iCenter sociala, zdravstvo in obračun (v nadaljevanju SZO) lahko podatek o terapiji uporabnika vnašamo na dva načina:

- preko Zdravstvo Zdravstveni karton
- preko **Zdravstvo Vnos terapij**

V kolikor terapijo vnesemo v formi **Zdravstveni karton** se ta samodejno zapiše tudi v formo Vnos terapij in obratno.

V nadaljevanju je predstavljen vnos terapije z delilnikom. To pomeni, da se bo terapija in storitev, ki jo ob aplikaciji terapije izvedemo evidentirala samodejno po periodiki, ki jo določimo z delilnikom.

## Vnos terapij preko Zdravstvenega kartona

Do forme dostopamo preko Zdravstvo – Zdravstveni karton.

| Sociala | 🧏 Zdravstvo 💲 Delo 🕷 K  | uhinia 🍣       | Recepcija | 🤹 Obračun | Mastavitve | Administracija | Poročila | 🔋 Zapri | *     | Nova sporočila |  | <b>P</b> |
|---------|-------------------------|----------------|-----------|-----------|------------|----------------|----------|---------|-------|----------------|--|----------|
|         | Zdravstveni karton      |                |           |           | 1          |                |          |         | <br>^ |                |  | Z        |
|         | Vnos terapij            | _              |           |           |            |                |          |         |       |                |  | a s      |
|         | Zdravstveno zavarovanje |                |           |           |            |                |          |         |       |                |  | Poro     |
|         | Prehrana                | •              |           |           |            |                |          |         |       |                |  | a a      |
|         | Negovalna anamneza      |                |           |           |            |                |          |         |       |                |  | Preb     |
|         | Načrt zdravstvene nege  |                |           |           |            |                |          |         |       |                |  | rana     |
|         | Kontrolni izpis         |                |           |           |            |                |          |         |       |                |  | P        |
|         | Poslovanje z zdravili   | - <b>-</b> -   |           |           |            |                |          |         |       |                |  | slan     |
|         | Inkontinenca            | •              |           |           |            |                |          |         |       |                |  | -        |
|         | Šifranti                | - <b>-</b> -   |           |           |            |                |          |         |       |                |  |          |
|         | Poročila                | - <b>- - -</b> |           |           |            |                |          |         |       |                |  |          |
|         | Ocene ogroženosti       |                |           |           |            |                |          |         |       |                |  |          |
|         | Demenca                 |                |           |           |            |                |          |         |       |                |  |          |
|         |                         |                |           |           |            |                |          |         |       |                |  |          |

Najprej prepričamo, da imamo odprto pravo številko in datum pregleda. Nato izberemo pravega uporabnika.

Novo terapijo vnesemo s klikom na **Novo**. To aktivira vnosna polja in blokira preglednico ostalih, že vnesenih terapij. Polje *Številka terapije* se samodejno poveča, podatka ne moremo spreminjati. V polju *Zdravilo* iz spustnega seznama po nazivu izberemo diagnozo.

Nato določimo predpisano *Dozo, Dnevno porabo, Na koliko ur* se zdravilo jemlje ter *Način jemanja*. Ti podatki so pomembni zaradi pravilne priprave izpisov in poročil.

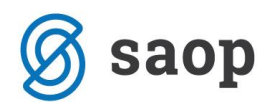

Terapiji moramo določiti tudi *Vrsto, ki* je lahko *Trenutna, Stalna* ali *Po potrebi*. Tudi ta podatek je zelo pomemben zaradi pravilne priprave izpisov in poročil.

Vnesemo *Datum od* katerega izbrana terapija velja ter *Datum do*, če nam je ta podatek že znan. Datum do sicer vnesemo, ko zdravnik določi, da se s terapijo lahko zaključi.

| [ Zdravstveni karton                                                                 |                                                              |                |                  |                  |                 |             | _               |         | ×        |  |  |  |  |  |
|--------------------------------------------------------------------------------------|--------------------------------------------------------------|----------------|------------------|------------------|-----------------|-------------|-----------------|---------|----------|--|--|--|--|--|
| Nastavitev receptov, napotnic                                                        |                                                              |                | Pregled          |                  |                 |             |                 |         | Navodila |  |  |  |  |  |
| Številka pregleda: 7 Datum pregleda: 01.06.2016 V Zdravnik: Metka                    |                                                              |                |                  |                  |                 |             |                 |         |          |  |  |  |  |  |
|                                                                                      |                                                              |                | Uporabnik        |                  |                 |             |                 |         |          |  |  |  |  |  |
| Uporabnik: 00393 V ALICA ALISON V Datum podatkov: 13.06.2016 V Rojen/a: 01.01.1890 V |                                                              |                |                  |                  |                 |             |                 |         |          |  |  |  |  |  |
| Prihod: 03.12.                                                                       | 2015 🗸                                                       | Oddelek: 01    | Soba: 003        | Oskrba: Os       | skrba I         | Prehrana    | : SLADKORNA     |         |          |  |  |  |  |  |
| Načrt zdravstvene nege Načrt fizioterapije                                           | Načrt                                                        | delovne terapi | je Zdravnik, o   | bračun in dobavi | Itelj MP 🛛 🛛 Na | črti podrob | ono Opažanja    | a       | Svojci   |  |  |  |  |  |
| Splošna diagnoza Psihiater Fiziater Terapija Posebnosti Načrtovani posegi            |                                                              |                |                  |                  |                 |             |                 |         |          |  |  |  |  |  |
| št. terapije: 14 Zdravilo: AFLUDITEN 25 mg/ml razt.za inj.viala 1 ml 5x              |                                                              |                |                  |                  |                 |             |                 |         |          |  |  |  |  |  |
| Doza: 1 Dn. por.: 1 Na u                                                             | Doza: 1 Dn. por.: 1 Na ur: Način jemanja: s tekočino Plačilo |                |                  |                  |                 |             |                 |         |          |  |  |  |  |  |
| Vrsta: Stalna 🖂 Datum od: 01.0                                                       | 6.2016 🗸                                                     | Do:            | Cena             | : 1,0000         |                 |             | ⊙ Ze            | leni re | cept     |  |  |  |  |  |
| Dodatno:                                                                             |                                                              |                |                  |                  |                 |             | 0 0             | oračun  | LZM      |  |  |  |  |  |
|                                                                                      |                                                              |                |                  |                  |                 |             | 🖂 🔘 Ве          | li rece | pt       |  |  |  |  |  |
| _                                                                                    |                                                              |                |                  |                  |                 |             | _               |         |          |  |  |  |  |  |
| Storitev:                                                                            |                                                              |                |                  |                  |                 |             | Pla             | n       |          |  |  |  |  |  |
| Naročilo lekarni: Pakirani: 0 (Tablet (v. 1 čk                                       | atlici)                                                      | Datum par      | očia: 01.05.2016 |                  |                 |             |                 | 1       | Potrdi   |  |  |  |  |  |
|                                                                                      | adici).                                                      | Datumna        | 01.00.2010       |                  |                 |             |                 | V       | FUGU     |  |  |  |  |  |
| Aktualno                                                                             |                                                              |                |                  |                  |                 |             |                 |         |          |  |  |  |  |  |
| Zdravilo                                                                             | Dnevno                                                       | Doza           | Način jemanja    | Datum od 🛛 👻     | Datum do        | Delilnik    | Delilnik opis   | Vrsta   | 1        |  |  |  |  |  |
| AFLUDITEN 25 mg/ml razt.za inj.viala 1 ml 5x                                         |                                                              |                |                  |                  |                 |             |                 |         |          |  |  |  |  |  |
| Natrijev klorid Baxter 9 mg/ml razt.za inf. v                                        | 500                                                          | 500            |                  | 01.04.2016       |                 | Na dan      | D: 1, P.: , N.: | Po po   | otrebi   |  |  |  |  |  |
|                                                                                      |                                                              |                |                  |                  |                 |             |                 |         |          |  |  |  |  |  |
|                                                                                      |                                                              |                |                  |                  |                 |             |                 |         |          |  |  |  |  |  |

Za pravilen obračun zdravstvene nege moramo označiti način *Plačila* terapije. Ta je lahko *Zelen recept*, *Obračun LZM* ali *Beli recept*. V kolikor izberemo *Obračun LZM*, se nam v polju *Cena*. Če se cena za LZM ne izpiše, jo je potrebno vnesti v cenik **Obračun – Ceniki – Skupni vnos – Ločeno zaračunljiv material**.

V polje *Dodatno* lahko dopišemo poljuben tekst (posebnosti).

Vnesemo lahko tudi podatek o *številu škatlic* oziroma *tablet*, ki so uporabniku predpisane po receptu. Ta podatek je pomemben v kolikor izpisujemo poročili *Naročilo lekarni po zdravilih* oziroma *Naročilo lekarni po uporabnikih*.

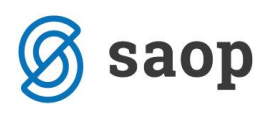

| 🚺 Zdravstveni karton                                        |                                                                                      |                   |                   |            |                                                                                                    | _               |                       | ×               |  |  |  |  |  |  |  |
|-------------------------------------------------------------|--------------------------------------------------------------------------------------|-------------------|-------------------|------------|----------------------------------------------------------------------------------------------------|-----------------|-----------------------|-----------------|--|--|--|--|--|--|--|
| Nastavitev receptov, napotnic                               |                                                                                      | Pregled           |                   |            |                                                                                                    |                 |                       | <u>Navodila</u> |  |  |  |  |  |  |  |
| Številka pregleda: 7                                        | Številka pregleda: 7 Datum pregleda: 01.06.2016 V Zdravnik: Metka                    |                   |                   |            |                                                                                                    |                 |                       |                 |  |  |  |  |  |  |  |
|                                                             |                                                                                      | Uporabnik         |                   |            |                                                                                                    |                 |                       |                 |  |  |  |  |  |  |  |
| Uporabnik: 00393 🖂 ALIC                                     | Uporabnik: 00393 🕑 ALICA ALISON 🕑 Datum podatkov: 13.06.2016 💟 Rojen/a: 01.01.1890 🗸 |                   |                   |            |                                                                                                    |                 |                       |                 |  |  |  |  |  |  |  |
| Prihod: 03.12.                                              | 2015 V Oddelek:                                                                      | 01 Soba: 003      | Oskrba: Os        | krba I     | Prehrana:                                                                                                    | SLADKORNA       |                       |                 |  |  |  |  |  |  |  |
| Načrt zdravstvene nege Načrt fizioterapije                  | Načrt delovne tera                                                                   | apije Zdravnik, o | bračun in dobavil | telj MP Na | črti podrobi                                                                                                    | no Opažan       | ja S                  | Svojci          |  |  |  |  |  |  |  |
| Splošna diagnoza Psihiater                                  | Fiziater                                                                             | Terapija          | P                 | osebnosti  | ſ                                                                                                    | Načrtovani pos  | egi _                 |                 |  |  |  |  |  |  |  |
| Št. terapije: 14 Zdravilo: AFLUDITEN 25 mg                  | g/ml razt.za inj.viala 1 n                                                           | nl 5x             |                   |            | Image: Contract of the second second seco | Novo            | ×                     | Izbriši         |  |  |  |  |  |  |  |
| Doza: 1 Dn. por.: 1 Na u                                    | r: Način jemanj                                                                      | a: s tekočino     |                   |            |                                                                                                    | - Plačik        | <b>.</b>              |                 |  |  |  |  |  |  |  |
| Vrsta: Trenutna 🕑 Datum od: 01.0                            | 06.2016 🔽 Do:                                                                        | Cena              | a: 1,0000         | 1          |                                                                                                    | 07              | Celeni rec            | ept             |  |  |  |  |  |  |  |
| Dodatno:                                                    |                                                                                      |                   |                   |            |                                                                                                    |                 | Obračun<br>Beli recep | LZM<br>ot       |  |  |  |  |  |  |  |
| Storitev:                                                   |                                                                                      |                   |                   |            |                                                                                                    | 🗌 Pl            | an                    |                 |  |  |  |  |  |  |  |
| Naročilo lekarni: Pakiranj: 0 (Tablet (v 1 šk<br>Aktualno 💟 | Naročilo lekarni: Pakiranj: 0 (Tablet (v 1 škatlici): 0 Datum naročila: 01.06.2016 ) |                   |                   |            |                                                                                                    |                 |                       |                 |  |  |  |  |  |  |  |
| Zdravilo                                                    | Dnevno Doza                                                                          | Način jemanja     | Datum od 🔍        | Datum do   | Delilnik                                                                                                    | Delilnik opis   | Vrsta                 |                 |  |  |  |  |  |  |  |
| AFLUDITEN 25 mg/ml razt.za inj.viala 1 ml 5x                |                                                                                      |                   |                   |            |                                                                                                    |                 |                       |                 |  |  |  |  |  |  |  |
| Natrijev klorid Baxter 9 mg/ml razt.za inf. v               | 500 500                                                                              |                   | 01.04.2016        |            | Na dan                                                                                                    | D: 1, P.: , N.: | Po po                 | trebi           |  |  |  |  |  |  |  |
|                                                             |                                                                                      |                   |                   |            |                                                                                                    |                 |                       |                 |  |  |  |  |  |  |  |

Program nam omogoča samodejno evidentiranje storitve npr. apliciranja zdravila in delitev zdravila po delilniku. To pomeni, da se nam bo po delilniku, ki ga na tem mestu določimo, storitev in izdaja zdravila samodejno evidentirala (ročni vnos ne bo potreben).

To uredimo tako, da obkljukamo možnost *Storitev*. Aktivirajo se nam polja, kjer najprej izberemo želeno storitev (npr. *Priprava, razdeljevanje in aplikacija zdravil*). Nato določimo delilnik. Ta je lahko:

- Po urah,
- Na dan,
- Po dnevih ali
- Interval.

Glede na izbrani delilnik nato določamo podatek:

- Na kolikor ur se terapija aplicira,
- Kolikokrat na dan se terapija aplicira,
- Na katere dneve v tednu se zdravilo aplicira,
- *Po katerem intervalu* se zdravilo aplicira (npr. na 30 dni).

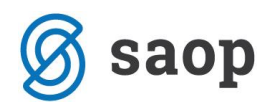

Določiti moramo tudi, ali se izbrana storitev *upošteva pri obračunu* in/ali *planu*. V kolikor izberemo *Da*, se bo storitev programsko samodejno zapisala med opravljene storitve zdravstvene nege. Ročni vnos ne bo potreben.

| III Zdravstveni karton                                                               |                                                                                                    |                    |                     |                    |              | _               |              |  |  |  |  |  |  |  |  |
|--------------------------------------------------------------------------------------|----------------------------------------------------------------------------------------------------|--------------------|---------------------|--------------------|--------------|-----------------|--------------|--|--|--|--|--|--|--|--|
| Nastavitev receptov, napotnic                                                        |                                                                                                    | Pregle             | d                   |                    |              |                 | Navodi       |  |  |  |  |  |  |  |  |
| Številka pregleda: 7                                                                 | Datum pregleda:                                                                                                    | 01.06.2016 🗸       | Zdravnik: Metk      | a                  |              | ~               | Nov          |  |  |  |  |  |  |  |  |
|                                                                                      |                                                                                                    | Uporab             | nik                 |                    |              |                 |              |  |  |  |  |  |  |  |  |
| Uporabnik: 00393 🖂 ALIC                                                              | A ALISON                                                                                                    | $\checkmark$       | Datum podatkov:     | 13.06.2016 🖂       | Rojen/a:     | 01.01.1890      | $\checkmark$ |  |  |  |  |  |  |  |  |
| Prihod: 03.12.2015 V Oddelek: 01 Soba: 003 Oskrba: Oskrba I Prehrana: SLADKORNA      |                                                                                                    |                    |                     |                    |              |                 |              |  |  |  |  |  |  |  |  |
| Načrt zdravstvene nege Načrt fizioterapije                                           | Načrt delovne                                                                                                    | terapije Zdrav     | nik, obračun in dob | aviltelj MP 🛛 🛛 Na | ačrti podrob | no Opažanja     | a Svojci     |  |  |  |  |  |  |  |  |
| Splošna diagnoza Psihiater Fiziater Terapija Posebnosti Načrtovani posegi            |                                                                                                    |                    |                     |                    |              |                 |              |  |  |  |  |  |  |  |  |
| Št. terapije: 14 Zdravilo: AFLUDITEN 25 mg/ml razt.za inj.viala 1 ml 5x 🛛 🗸 🖉 💿 Novo |                                                                                                    |                    |                     |                    |              |                 |              |  |  |  |  |  |  |  |  |
| Doza: 1 Dn. por.: 1 Na ur: Način jemanja: s tekočino Plačilo                         |                                                                                                    |                    |                     |                    |              |                 |              |  |  |  |  |  |  |  |  |
| Vrsta: Trenutna 🔛 Datum od: 01.0                                                     | 6.2016 🔽 Do:                                                                                                    |                    | Cena: 1,0000        |                    |              | ○ Ze            | eleni recept |  |  |  |  |  |  |  |  |
| Dodatno:                                                                             |                                                                                                    |                    |                     |                    |              |                 | bračun LZM   |  |  |  |  |  |  |  |  |
|                                                                                      |                                                                                                    |                    |                     |                    |              | ✓ ○ Be          | eli recept   |  |  |  |  |  |  |  |  |
| Storitev: Priprava, razdeljevanje in aplikaci                                        | a zdravil 🖂                                                                                                    | Delilnik: Interval | Vsakih 30 dn        | i, 🔽 Obraču        | un: Da       | V Pla           | n            |  |  |  |  |  |  |  |  |
| Naročilo lekarni: Pakiranj: 0 (Tablet (v 1 šk                                        | V Storitev: Priprava, razuegevarge in aplikacija zoravi i Delinik: Interval V sakin su dni, V Obracun: Da V Plan<br>Naročilo lekarni: Pakiranj: 0 (Tablet (v 1 škatlici):) 0 Datum naročila: 01.05.2016 V |                    |                     |                    |              |                 |              |  |  |  |  |  |  |  |  |
| Zdravilo                                                                             | Dnevno Doza                                                                                                    | Način jeman        | ja Datum od         |                    | Delilnik     | Delilnik opis   | Vrsta        |  |  |  |  |  |  |  |  |
| AFLUDITEN 25 mg/ml razt.za inj.viala 1 ml 5x                                         |                                                                                                    |                    |                     |                    |              |                 |              |  |  |  |  |  |  |  |  |
| Natrijev klorid Baxter 9 mg/ml razt.za inf. v                                        | 500 500                                                                                                    |                    | 01.04.2016          |                    | Na dan       | D: 1, P.: , N.: | Po potrebi   |  |  |  |  |  |  |  |  |
|                                                                                      |                                                                                                    |                    |                     |                    |              |                 |              |  |  |  |  |  |  |  |  |

S klikom na **Potrdi** terapijo shranimo. V kolikor se pri vnosu zmotimo, lahko podatek izbrišemo tako, da se postavimo na vrstico z napačnim vnosom in kliknemo na **Izbriši**.

## Vnos terapij in storitev z delilnikom preko Vnosa terapij

Do forme dostopamo preko Zdravstvo - Vnos terapij.

| 🚺 SAOP Socia | ala, zdravstvo in obračur | n              |                 |           |              |                  |          |         |     |     |                | _ | ×     |
|--------------|---------------------------|----------------|-----------------|-----------|--------------|------------------|----------|---------|-----|-----|----------------|---|-------|
| 🐍 Sociala    | 🕺 Zdravstvo  🗯 🛙          | Delo 🛛 🐒 Kuhin | a 🛛 🔒 Recepcija | 🌋 Obračun | 峰 Nastavitve | 🥖 Administracija | Poročila | 길 Zapri | 🏚 😒 | ۲ [ | Nova sporočila |   | Ŧ     |
|              | Zdravstveni ka            | rton           |                 |           |              |                  |          |         |     |     |                |   | N     |
|              | Vnos terapij              |                |                 |           |              |                  |          |         |     |     |                |   | Ya si |
|              | Zdravstveno za            | avarovanje     |                 |           |              |                  |          |         |     |     |                |   | Doroc |
|              | Prehrana                  | •              |                 |           |              |                  |          |         |     |     |                |   |       |
|              | Negovalna ana             | mneza          |                 |           |              |                  |          |         |     |     |                |   | Preb  |
|              | Načrt zdravstv            | ene nege       |                 |           |              |                  |          |         |     |     |                |   | rana  |
|              | Kontrolni izpis           |                |                 |           |              |                  |          |         |     |     |                |   | 8     |
|              | Poslovanje z zo           | dravili 🔹      |                 |           |              |                  |          |         |     |     |                |   | slan  |
|              | Inkontinenca              | •              |                 |           |              |                  |          |         |     |     |                |   | -     |
|              | Šifranti                  | ,              |                 |           |              |                  |          |         |     |     |                |   |       |
|              | Poročila                  | ,              |                 |           |              |                  |          |         |     |     |                |   |       |
|              | Ocene ogrožen             | nosti          |                 |           |              |                  |          |         |     |     |                |   |       |
|              | Demenca                   |                |                 |           |              |                  |          |         |     |     |                |   |       |
|              |                           |                |                 |           |              |                  |          |         |     |     |                |   |       |

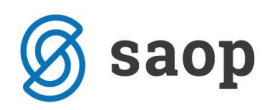

Vnašamo enake podatke kot prek vnosa *Zdravstveni karton*, le da je način vnosa malo drugačen.

Ob vstopu v formo **Vnos terapij** najprej izberemo uporabnika, kateremu terapijo vnašamo. Nato v polju pod orodno vrstico vnesemo terapijo – izberemo *Zdravilo*. Zdravilu nato določimo *Vrsto terapije* (*Trenutna, Stalna* ali *Po potrebi*), predpisano *Dozo, Dnevno porabo, Na koliko ur* se zdravilo jemlje ter *Način jemanja*. Vnesemo *Datum od* katerega izbrana terapija velja ter *Datum do*, če nam je ta podatek že znan. Datum do sicer vnesemo, ko zdravnik določi, da se s terapijo lahko zaključi.

|           | Planiranje                                     |            |        |       |        |            |              |            |         |          |          |                 |         |      | -        |          | ×      |
|-----------|------------------------------------------------|------------|--------|-------|--------|------------|--------------|------------|---------|----------|----------|-----------------|---------|------|----------|----------|--------|
| U         | porabnik                                       |            |        |       |        |            |              |            |         |          |          |                 |         |      |          |          |        |
| 00        | 393 ALICA ALISON                               |            |        |       |        |            |              |            |         |          |          |                 |         |      |          | 🖨 Iz     | pis    |
|           |                                                |            |        |       |        |            |              |            |         |          |          |                 |         |      | Aktı     | Jalno    | $\sim$ |
| $\square$ | Zdravilo                                       | Vrsta      | Doza 👻 | Na ur | Dnevno | Način jema | Datum od     | Datum do   | Dodatno | Storitev | Delilnik | Podrobno        | Obračun | Plan | Vnašalec | Datum a  | źur.   |
| *         |                                                |            |        |       |        | Klikni     | u za dodajan | je vrstice |         |          |          |                 |         |      |          |          |        |
|           | Natrijev klorid Baxter 9 mg/ml razt.za inf. vr | Po potrebi | 500    |       | 500    |            | 01.04.2016   |            |         | 2        | Na dan   | D: 1, P.: , N.: | Da      |      | lea      | 02.06.20 | 16     |
| ►         | AFLUDITEN 25 mg/ml razt.za inj.viala 1 ml 5x   | Stalna     | 1      |       | 1      | s tekočino | 01.06.2016   |            |         | 2        | Interval | Vsakih 30 dni,  | Da 🔽    |      | Skrbnik  | 01.06.20 | 16     |
|           |                                                |            |        |       |        |            |              |            |         |          |          |                 |         |      |          |          |        |
|           |                                                |            |        |       |        |            |              |            |         |          |          |                 |         |      |          |          |        |
|           |                                                |            |        |       |        |            |              |            |         |          |          |                 |         |      |          |          |        |
|           |                                                |            |        |       |        |            |              |            |         |          |          |                 |         |      |          |          |        |
|           |                                                |            |        |       |        |            |              |            |         |          |          |                 |         |      |          |          |        |

Program nam omogoča samodejno evidentiranje storitve npr. apliciranja zdravila in delitev zdravila po delilniku. To pomeni, da se nam bo po delilniku, ki ga na tem mestu določimo, storitev in izdaja zdravila samodejno evidentirala (ročni vnos ne bo potreben).

To uredimo tako, da v polju *Storitev* izberemo želeno storitev. V polju *Delilnik* in *Podrobno* nato določimo periodiko jemanja po istem postopku kot opisano v poglavju *Vnos terapij in storitev z delilnikom preko Zdravstvenega kartona*.

Določiti moramo tudi, ali se izbrana storitev *upošteva pri obračunu* in/ali *planu*. V kolikor izberemo *Da*, se bo storitev programsko samodejno zapisala med opravljene storitve zdravstvene nege. Ročni vnos ne bo potreben.

|   | Planiranje                                     |            |        |       |        |            |               |            |         |          |          |                 |         |      | -        |             |
|---|------------------------------------------------|------------|--------|-------|--------|------------|---------------|------------|---------|----------|----------|-----------------|---------|------|----------|-------------|
| l | Jporabnik                                      |            |        |       |        |            |               |            |         |          |          |                 |         |      |          |             |
| 0 | D393 🖂 ALICA ALISON                            |            |        |       |        |            |               |            |         |          |          |                 |         | Akti | Jalno 🗸  |             |
|   | Zdravilo                                       | Vrsta      | Doza 👻 | Na ur | Dnevno | Način jema | Datum od      | Datum do   | Dodatno | Storitev | Delilnik | Podrobno        | Obračun | Plan | Vnašalec | Datum ažur. |
| * |                                                |            |        |       |        | Klikni t   | tu za dodajan | je vrstice |         |          |          |                 |         |      |          |             |
|   | Natrijev klorid Baxter 9 mg/ml razt.za inf. vr | Po potrebi | 500    |       | 500    |            | 01.04.2016    |            |         | 2        | Na dan   | D: 1, P.: , N.: | Da      |      | lea      | 02.06.2016  |
| ₽ | AFLUDITEN 25 mg/ml razt.za inj.viala 1 ml 5x   | Stalna     | 1      |       | 1      | s tekočino | 01.06.2016    |            |         | 2        | Interval | Vsakih 30 dni,  | Da 🗸    |      | Skrbnik  | 01.06.2016  |
|   |                                                |            |        |       |        |            |               |            |         |          |          |                 |         |      |          |             |
|   |                                                |            |        |       |        |            |               |            |         |          |          |                 |         |      |          |             |
|   |                                                |            |        |       |        |            |               |            |         |          |          |                 |         |      |          |             |
|   |                                                |            |        |       |        |            |               |            |         |          |          |                 |         |      |          |             |
|   |                                                |            |        |       |        |            |               |            |         |          |          |                 |         |      |          |             |

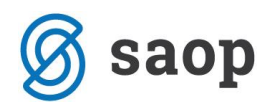

Podatke shranimo s klikom na *Enter* oziroma s klikom miške v prazno polje preglednice. V kolikor se pri vnosu zmotimo, lahko podatek izbrišemo tako, da se postavimo na vrstico z napačnim vnosom in kliknemo na gumb *Delete*.

**OPOZORILO:** Obstoječega delilnika na terapiji ne spreminjamo. Če se način jemanja terapije spremeni, moramo obstoječo terapijo zaključiti in odpreti novo terapijo z novim delilnikom.

Pri obeh načinih vnosa bodimo pozorni na pred nastavljene filtre, ki prikazujejo le *aktualne* terapije. Pregled lahko prilagodimo tako, da pogledamo *zaključene* ali *vse* terapije.

V obeh formah se podatek *Zdravila* in *Storitve po delilniku* se izbere in vnaša na podlagi šifranta. Šifrant lahko poljubno urejamo. Šifrant lahko dopolnimo s šifrantom, ki je predpisan s strani ZZZS v centralni bazi zdravil (CBZ) – priporočljivo. Do šifranta dostopamo preko *Zdravstvo – Šifranti – Šifrant zdravstva – Zdravila* oziroma *Terapije – kriteriji*.